## Uploading a Document to UltraCamp

## To upload a document, take the following steps:

- 1. Log into your account and click on the Menu icon
- 2. Select Document Center.
- 3. In the Document Center, click the "Upload Document" button.
- 4. On the Upload Document page, click **Health Form** or **Immunization Form** depending on which one you would like to upload.
- 5. Select the individual you would like to upload this document for and then click "browse" and choose the appropriate file.
- 6. Click the Upload Document button.

**Note:** If you have a document containing both immunizations and the health form, you may upload just one copy.